# **Syno**logy

#### context

dit document beschrijft de installatie van DS118, een one-bay NAS

Note: Als je ooit de bestaande schijf moeten vervangen, zal je ook deze installatie moeten doen.

### installatie

- 1. case open schuiven, hard disk erop, vastvijzen
- 2. aansluiten op stroom, LAN op switch8b
- 3. browser openen op dynamic ip
- 4. kies: Set up, Install now
- 5. sit back ...

| Your DiskStation will be ready in approximately 10 minutes. Please do not turn off the power during the procedure.<br>$9_{\%}$ |
|----------------------------------------------------------------------------------------------------|
| Formatting system partition.                                                                                                   |

- 6. na herstart, maak je een servernaam en admin account aan
- 7. Quickconnect: Skip this step
- 8. recommended packages: Skip this step
- 9. **Go**

## configuratie

- 1. stel een vast ip adres in en registreer in DNS
- 2. voeg NAS toe aan Windows AD
- 3. stel Regional Settings correct in: Europe/Brussels
- 4. File services > SMB/AFP/NFS: schakel AFP uit.
- 5. Update & Restore > Configuration Backup: Back up configuration
- 6. maak een Firewall regel aan die http verkeer toelaat (kopieer een bestaande fw regel)

#### meer info

voeg hier linken toe naar verdere uitleg

synology

From: https://louslab.be/ - Lou's lab

Permanent link: https://louslab.be/doku.php?id=synology:ds118\_installatie

Last update: 2024/11/16 18:14

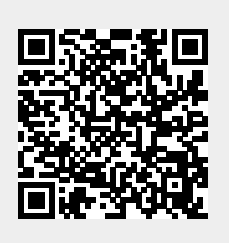